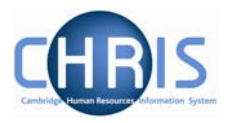

## **3 Adding permanent Elements**

Elements are part of someone's pay and can include allowances or deductions. The term permanent just means that is received/deducted on a regular basis.

For Headship payments the element is attached to the persons permanent position (for example their position as Professor) **NOT** to the position of Head of Department or Acting Head.

All elements to be attributed to an employee are attached using the New – Element detail.

- 1. With the University of Cambridge selected, click on the People menu in the Action pane.
- 2. Search for the person using surname or person number if known. Select the person record.
- 3. Select the payroll menu, and then select Elements.

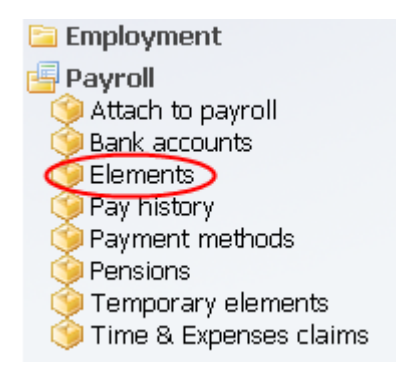

4. Existing elements (which will always include Basic pay, which is an inherited value) will be displayed in the object pane. From the elements menu select New – Element detail.

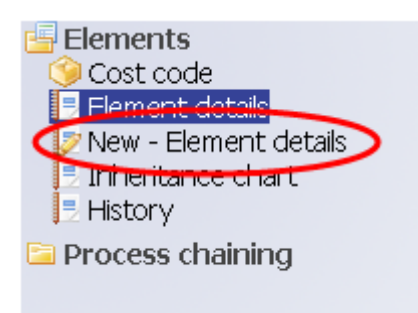

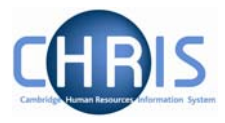

5. Select the Level at which the element should be attached from the drop down list. This should be the persons permanent position (in this example their position as Professor) **NOT** the position of Head of Department or Acting Head.

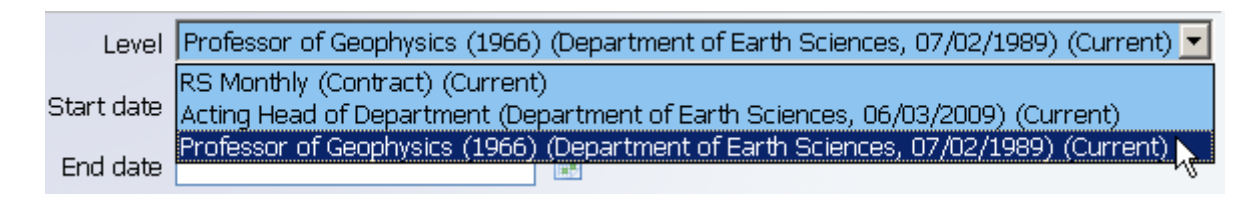

- 6. Enter the start date for receiving the element.
- 7. If the element is to be paid for a set period of time enter the end date for receiving the element.
- 8. Select the element from the drop down box on the Element field. (NP stands for non-pensionable)
- 9. For a cash based element enter the annual cash amount of the allowance in pounds and pence.

| Level Professor of Geophysics (19 | 966) (Department of Earth Sciences, 07/02/1989) (Current) 🗾 |
|-----------------------------------|-------------------------------------------------------------|
| Start date 09/03/2009             |                                                             |
| End date                          |                                                             |
| Element HC Acting Head/Din        | ector 📃 🔍                                                   |
| Element<br>type                   |                                                             |
| Cash 11201.04                     |                                                             |

10. Click the Save button.

The new element will be displayed in the object pane.

| Select all                   |            |          |                 |               |           |       |
|------------------------------|------------|----------|-----------------|---------------|-----------|-------|
| Element                      | Start date | End date | Occupancy start | Occupancy end | Cash      | Units |
| ]] Basic Pay<br>]] Basic Pay | 07/02/1989 |          |                 |               |           |       |
| X Acting Head/Director       | 09/03/2009 |          |                 |               | 11,201.04 |       |

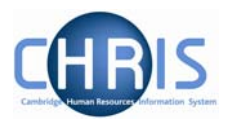

## 1.1.1 Viewing element details

Details of any elements that are applicable to an individual can be viewed by selecting the appropriate element and choosing Element detail

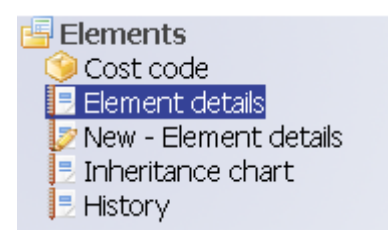

Where no end date for the element has been specified, this will remain a field which can be amended.

| Start date 03/03/2009  |   |
|------------------------|---|
| End date               |   |
| Element DE Deputy Head | • |

Once an end date has been entered and saved, these dates appear, but cannot be amended without re-entering the element details.

Start date 03/03/2009 End date 03/03/2010

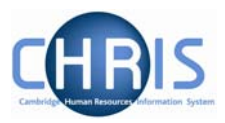

## 1.1.2 Changing the end date of an element

- 1. With the University of Cambridge selected, click on the People menu in the Action pane.
- 2. Search for the person using surname or person number if known. Select the person record.
- 3. Select the payroll menu, and then select Elements.
- 4. The elements for the person will be displayed in the object pane.
- 5. Select the element for which you wish to change the end date and if required choose Element detail to view the current details.

| Element                                                                                           | Start date | End date   | Occupancy start | Occup |
|---------------------------------------------------------------------------------------------------|------------|------------|-----------------|-------|
| 🥈 Deputy Head                                                                                     | 03/03/2009 | 03/03/2010 |                 |       |
| II Basic Dav<br>∢                                                                                 | 01/10/2003 |            |                 |       |
| Expand/Collapse folders                                                                           |            |            |                 |       |
| Elements<br>Cost code<br>Element details<br>New - Element details<br>Inheritance chart<br>History |            |            |                 |       |

6. Select New – Element detail and re-enter the details of the element as previously but with the new end date.

| Level        | Deputy Head of Department ( | Current) 🗾 |
|--------------|-----------------------------|------------|
| Start date   | 03/03/2009                  |            |
| End date     | 03/03/2011                  |            |
| Element      | DE Deputy Head              | <b>_</b> Q |
| Element type | Payment                     |            |
| Cash         | 11501.04                    |            |

- 7. Click on the Save button.
- 8. This will overwrite the original entry so that the end date is changed.

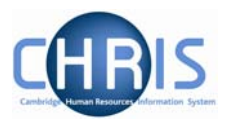

## 1.2 Element Costing

The element will be costed to the employees 'home' cost centre(s) as default.

If the element is to be to a different cost code than basic pay this needs to be actioned through **People > Payroll > Elements** 

- 1. With the University of Cambridge selected, click on the People menu in the Action pane.
- 2. Search for the person using surname or person number if known. Select the person record.
- 3. Select the payroll menu, and then select Elements.

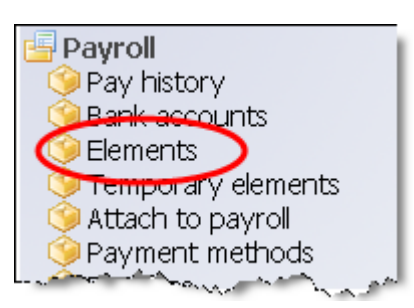

4. The existing elements for the person will be displayed. Select the element that requires the costing to be changed.

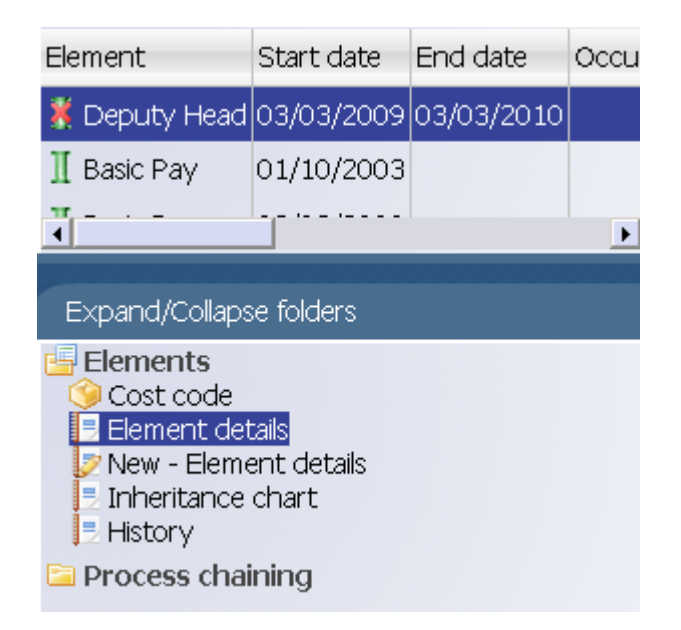

5. Select Cost Code, and New – Cost code details (ele for contract)

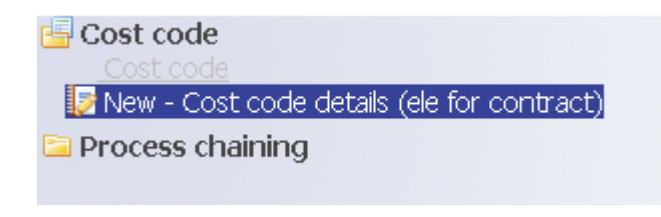

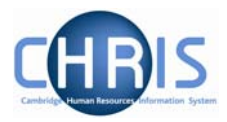

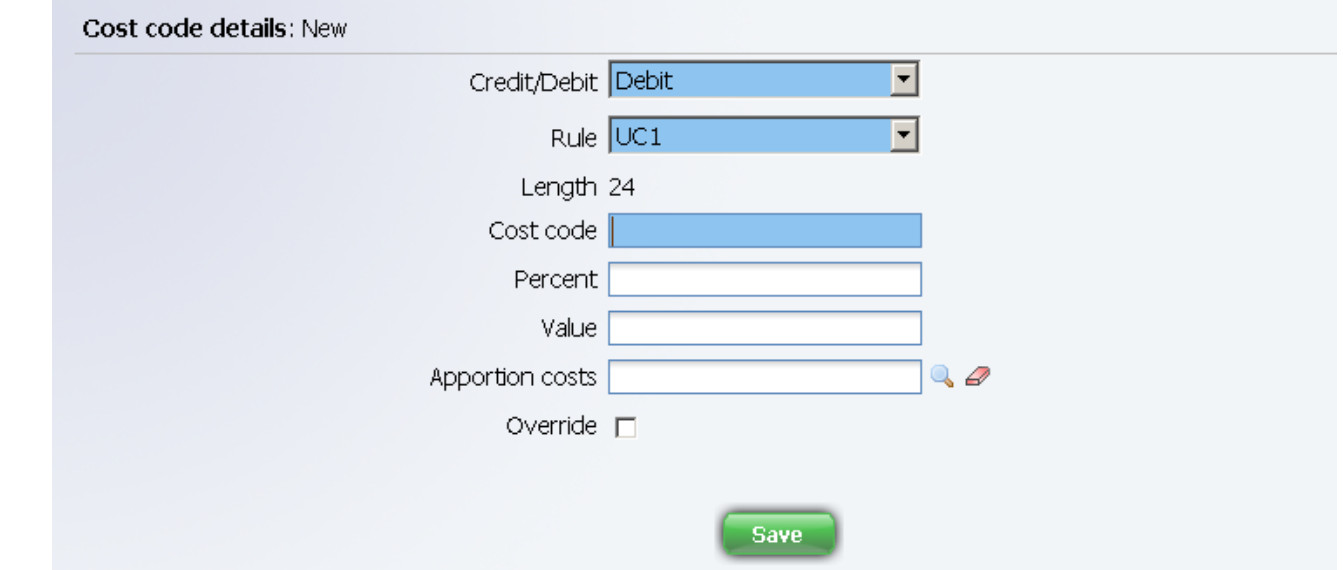

6. Select the Rule (there's only one, UC1) from the drop down box

- 7. Fill in the Cost code for the element
- 8. Percent should be set to 100
- Value is left blank in most cases. This can be used if you wish to cost a set amount of a payment elsewhere (i.e. employee gets £500 allowance and £200 of it is funded by another dept regardless of whether the £500 changes)
- 10. Apportion costs is not used, leave this field blank
- 11. Override should be ticked as this then ensures that any additional values entered against this element are costed to the same place (i.e. backpay)
- 12. Click the **Save** button.